# How to make your own fundraising for "Run for Windsor"

- If you need us to do the steps, please fill in the form below. https://docs.google.com/forms/d/e/1FAIpQLScA4-6ItIPogxaMz8oQ2Z1sPSTtMwf-Y78zT4ilqLqE9gou\_A/viewform?usp=pp\_url
- 2) If not, you can follow the bottom steps and start your own fundraising campaign.
- 3) Go to https://raceroster.com/events/2024/86981/run-for-windsor
- 4) Press on the link "Donate to participant" which is on left side of the page.

| Event details            |
|--------------------------|
| Register                 |
| View teams               |
| Donate to participant    |
| Fundraising leaderboards |
| Confirm registration     |
| Volunteer                |

5) Search your name in the search box, in this case we are using test account.

### Find a participant to donate to

Donate to a participant by clicking **their donate button**. The amount you donate will count towards their **×** individual and team fundraising goals.

#### Search by first name, last name or email address.

e.g., John, Smith, or jsmith@example.com

| Test         |     |             |           |      |                 |     | X Clear | ٩     |
|--------------|-----|-------------|-----------|------|-----------------|-----|---------|-------|
| Results      |     |             |           |      |                 |     |         |       |
| Show entries | 10  | ~           |           |      |                 |     |         |       |
| Name         |     | Location    | Sub-event | Team | Team<br>categor | y 🔶 | Raised  |       |
| ٩            |     | Windsor, ON | Run       | -    | -               |     | 4       | 50.00 |
| Test Accou   | unt |             |           |      |                 |     | D       | onate |
|              |     |             |           |      |                 |     |         |       |
| 4            |     |             |           |      |                 |     |         | ×     |

- 6) Press on blue "Donate" button.
- 7) Press on Edit fundraising page on bottom right.

| <b>KUNDSOR</b><br>SATURDAY MAY 18 <sup>TH</sup> , 2024<br><b>WALK</b><br>In Support of WRH<br>Urgent care centre                     | MALDEN PARK<br>4200 MALDEN RD                                          |
|----------------------------------------------------------------------------------------------------|------------------------------------------------------------------------|
| Make a donation           Select a donation amount           \$500.00         \$100.00         \$50.00         \$25.00         Other |                                                                        |
| Donate to help Test raise money for Run for Windsor's fundraising<br>campaign.                                                       | Raised: \$0.00<br>Goal: \$50.00                                        |
|                                                                                                    | Share page  Edit fundraising page Register for event View leaderboards |

8) Enter your name and fundraising goal.

## Edit fundraising details [Test Account]

## Display name (optional)

Test Account

### Your fundraising goal (\$)

1000

Enter a description or message to your visitors. This will go in the 'My Story...' section.

| В    | I      | U      | X,      | $X^{\scriptscriptstyle 1}$ | Α.    | - 1T   | ¶- | ₹. | в |     | <b></b>       |
|------|--------|--------|---------|----------------------------|-------|--------|----|----|---|-----|---------------|
|      | 5      |        | :3      |                            |       |        |    |    |   |     |               |
| This | is fun | draisi | ing foi | r Run                      | for W | indsor | -  |    |   |     |               |
|      |        |        |         |                            |       |        |    |    |   | Cha | aracters : 39 |

9) Upload a picture if you like and press "Save updated fundraising information."

## Updated profile image

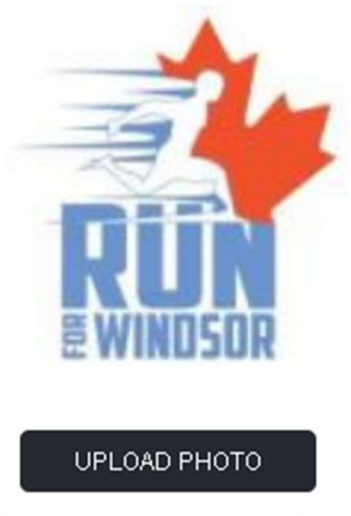

File size can be no larger than 7mb

 Disable fundraising (this page and donations will no longer be available to the public)

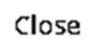

Save updated fundraising information

10) Your fundraising page is now ready and you can share link with on your social media.

| RUN<br>DG<br>WINDSOR<br>SATURDAY MAY 18 <sup>114</sup> , 2024                                                                                         | MALDEN PARK<br>4200 MALDEN RD      |
|----------------------------------------------------------------------------------------------------|------------------------------------|
| Make a donation           Select a donation amount           \$500.00         \$250.00         \$100.00         \$50.00         \$25.00         Other | <b>Test</b> Account                |
| My Story                                                                                                    | Raised: \$0.00<br>Goal: \$1,000.00 |
| Donate to help Test raise money for Run for Windsor's fundraising campaign.                                                                           | Share page •                       |
|                                                                                                    | f Share on Facebook                |